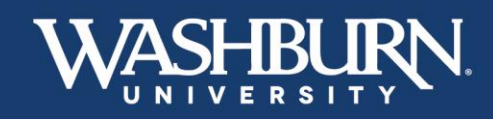

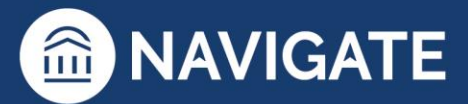

## How Do I Schedule an Appointment?

Step 1: Open the Navigate App on your smartphone or go to: <u>http://washburn.navigate.eab.com</u> (make sure you sign in with your Washburn email & password)

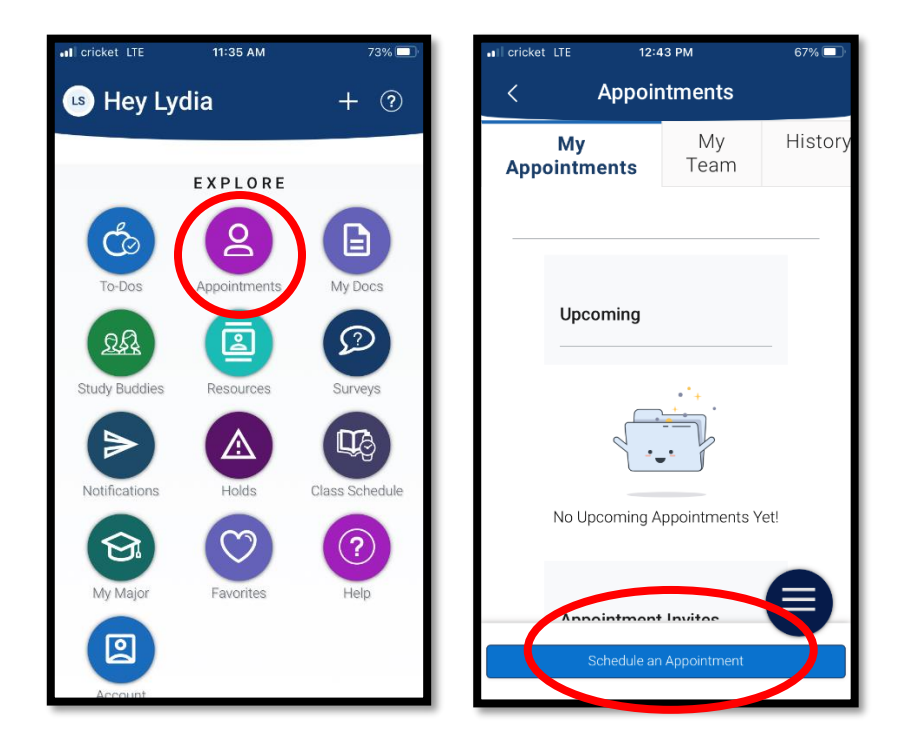

Step 2: Select the **Appointments** icon, then select the **Schedule an Appointment** button.

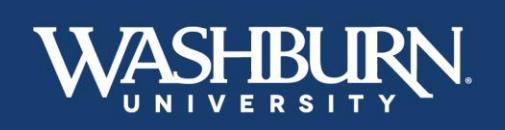

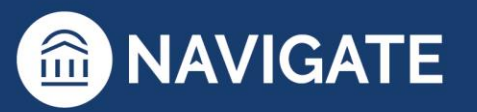

\*Last Updated 01.30.23

## 

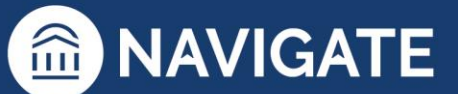

Step 3: Fill in the Type of Appointment, Service, and Pick a Date, then click the Find Available Time button.

| I cricket LTE                                                                                                    | 12:44 PM                 | 66% 🔲            |  |  |  |
|----------------------------------------------------------------------------------------------------|--------------------------|------------------|--|--|--|
| < 1                                                                                                    | New Appointme            | ent              |  |  |  |
| What can we help you find?                                                                                                    |                          |                  |  |  |  |
| Below, you will find available options for scheduling an<br>appointment. If you cannot find something that you are<br>looking for, try the other appointment options to see |                          |                  |  |  |  |
|                                                                                                    |                          | Show More $\vee$ |  |  |  |
| * What type of appointment would you like to<br>schedule?                                                                                                    |                          |                  |  |  |  |
| MABEE LIBRAI                                                                                                    | RY: CENTER FOR STUDENT S | SUCCESS ×        |  |  |  |
| * Service                                                                                                    |                          |                  |  |  |  |
| CLASS SUPPO                                                                                                    | RT X                     | ~                |  |  |  |
| Pick a Date 🛭 🛈                                                                                                    | )                        |                  |  |  |  |
| January 25, 2                                                                                                    | 2023                     | ~                |  |  |  |
| Find Availab                                                                                                    | e Time                   |                  |  |  |  |

Step 4: Choose the location for your appointment, Request Alternate Appointment Time, or View Drop-in Times.

| .II cricket LTE                        | 12:44 PM                                                                 | 66% 🔲       |  |  |  |
|----------------------------------------|--------------------------------------------------------------------------|-------------|--|--|--|
| < 1                                    | New Appointment                                                          | 7           |  |  |  |
|                                        | , ,                                                                      |             |  |  |  |
| Mabee Lil<br>Success I<br>Drop-in Time | brary & Center for Stud<br>Dean's Office & Staff<br>es Available         | <u>dent</u> |  |  |  |
| WL 🚱                                   | <u>2 People</u>                                                          |             |  |  |  |
|                                        | No availability for this day                                             |             |  |  |  |
| Don't see anything that works for you? |                                                                          |             |  |  |  |
| Request<br>There may<br>Appointme      | Alternate Appointment<br>be other locations that suppor<br>ent Requests. | t<br>t      |  |  |  |
| View Dro<br>There may<br>ins.          | op-in Times<br>be other locations that suppor                            |             |  |  |  |

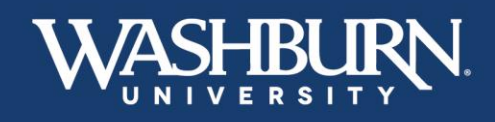

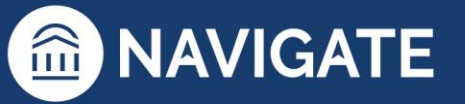

\*Last Updated 01.30.23

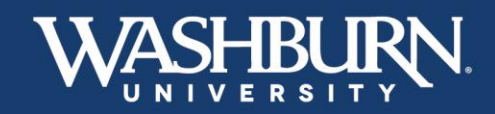

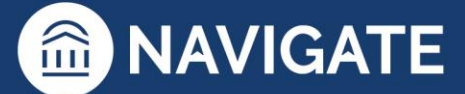

Step 5: Choose who you would like to meet with.

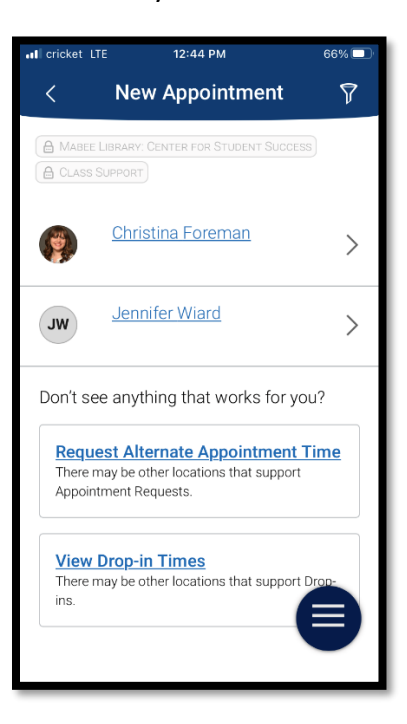

Step 6: Select the time you would like to meet.

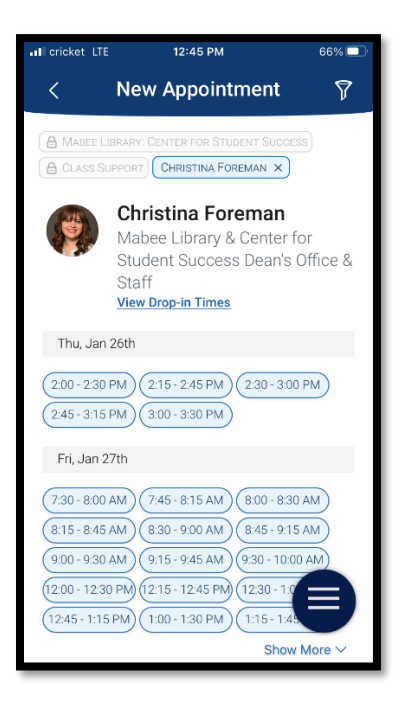

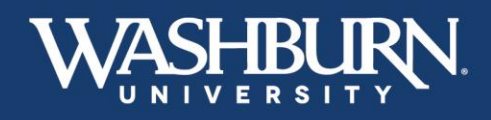

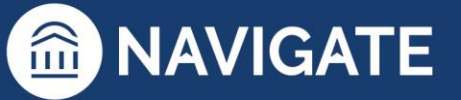

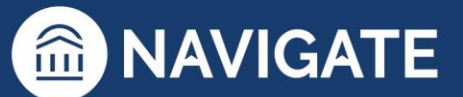

Step 7: Fill in How would you like to meet? and Would you like to share anything else?

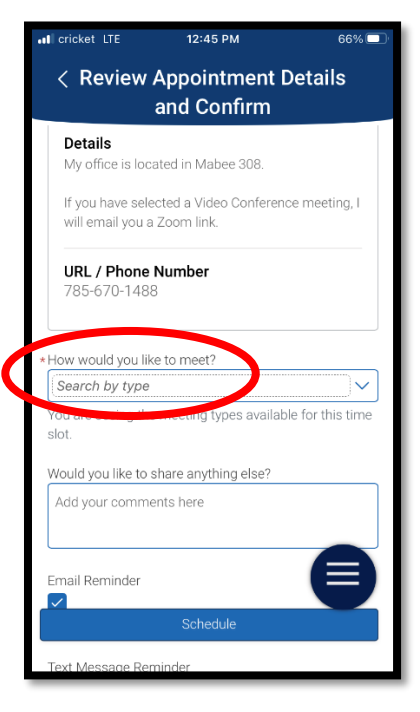

Step 8: Review the details of your appointment, and click Schedule!

| I cricket LTE 12:45 PM                                                                                                    | 66% 🔲                 | ••I cricket LTE           | 12:47 PM                                  | 66%                   |
|----------------------------------------------------------------------------------------------------|-----------------------|---------------------------|-------------------------------------------|-----------------------|
| < Review Appointment De<br>and Confirm                                                                                                    | etails                |                           | Success!                                  |                       |
| What type of appointment would y<br>schedule?<br>Mabee Library: Center for Student S<br>Service<br>Class Support<br>Date<br>01/26/2023<br>Time | ou like to<br>Buccess | <b>Appoi</b><br>Great job | intment Schedu<br>scheduling your appoint | l <b>led</b><br>menti |
| 2:00 PM - 2:30 PM                                                                                                    |                       |                           |                                           |                       |
| Location                                                                                                    |                       |                           |                                           |                       |
| Mabee Library & Center for Student                                                                                                    | Success               |                           |                                           |                       |
|                                                                                                    |                       |                           |                                           |                       |
| Staff<br>Christian oreman                                                                                                    |                       |                           | View Appointments                         |                       |
| Schedule                                                                                                    |                       | Scher                     | dule Another Annointmer                   | at                    |
| ly office is located in Mabee 308.                                                                                                    |                       | Gener                     | une Another Appointmen                    |                       |
|                                                                                                    |                       |                           |                                           |                       |

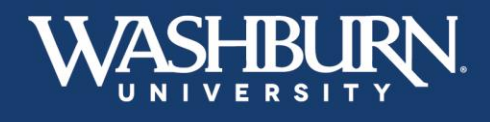

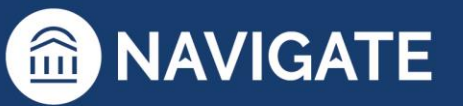